## Factory Resetting an iPad

Last verified by Andrew Snodgrass on 06-10-2024

1. Go to Settings Seneral > Transfer or Reset iPad.

| 3:13 PM Mon Nov 29                  |          |                         | <b>?</b> 13% 🕞 |
|-------------------------------------|----------|-------------------------|----------------|
|                                     |          | General                 |                |
| Settings                            |          | AirDrop                 |                |
| Q Search                            | <u>.</u> | AirPlay & Handoff       |                |
| M Potuck                            |          | Picture in Picture      |                |
| Apple ID, iCloud, Media & Purchases |          |                         |                |
| iPad Not Backed Up 1                |          | iPad Storage            |                |
|                                     |          | Background App Refresh  |                |
| 🦻 Airplane Mode                     |          |                         |                |
| 🛜 Wi-Fi Tu                          | ıcks     | Date & Time             |                |
| Bluetooth                           | On       | Keyboard                |                |
| 🖤 Cellular Data                     |          | Fonts                   |                |
|                                     |          | Language & Region       |                |
| Notifications                       |          | Dictionary              |                |
| Sounds                              |          |                         |                |
| <b>C</b> Focus                      |          | VPN & Device Management |                |
| Screen Time                         |          |                         |                |
|                                     |          | Legal & Regulatory      |                |
| General                             |          |                         |                |
| Control Center                      |          | Transfer of Reset IPad  |                |
| AA Display & Brightness             |          | Shut Down               |                |
| Home Screen & Dock                  |          |                         |                |

2. Tap Erase All Content and Settings.

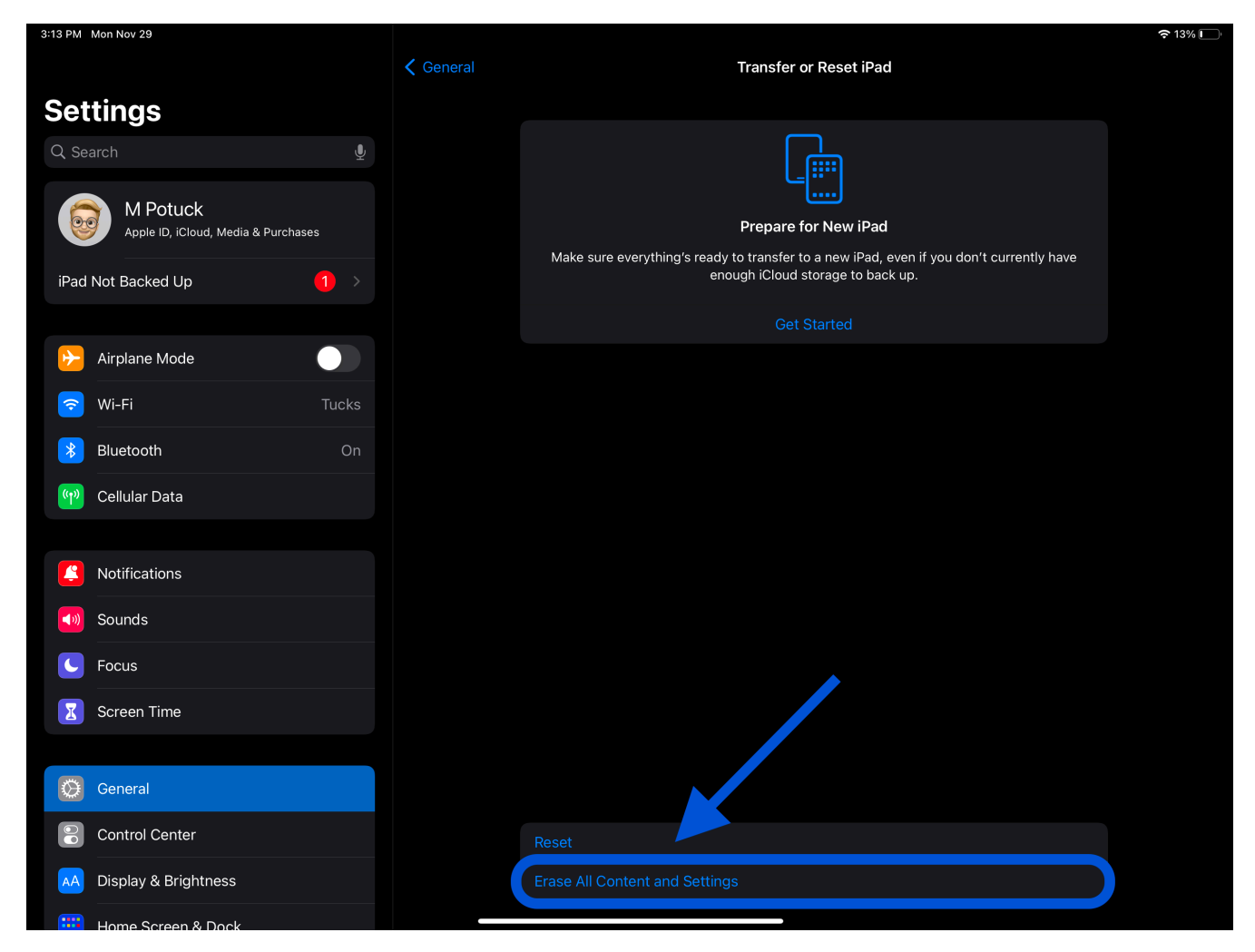

3. The iPad will now erase and restart.

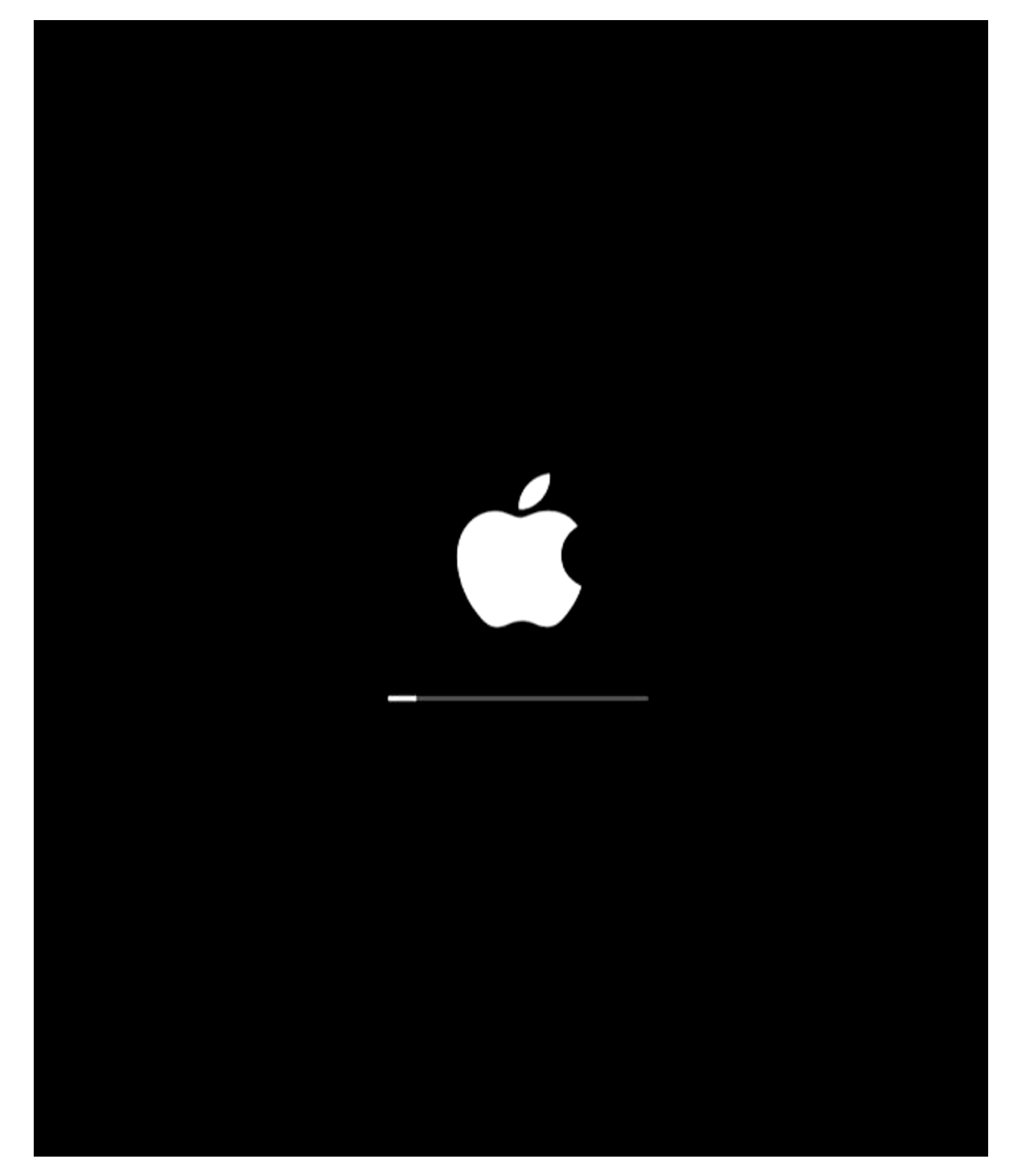

4. Once the iPad is done erasing, it will restart at the language selection screen, push the home

button.

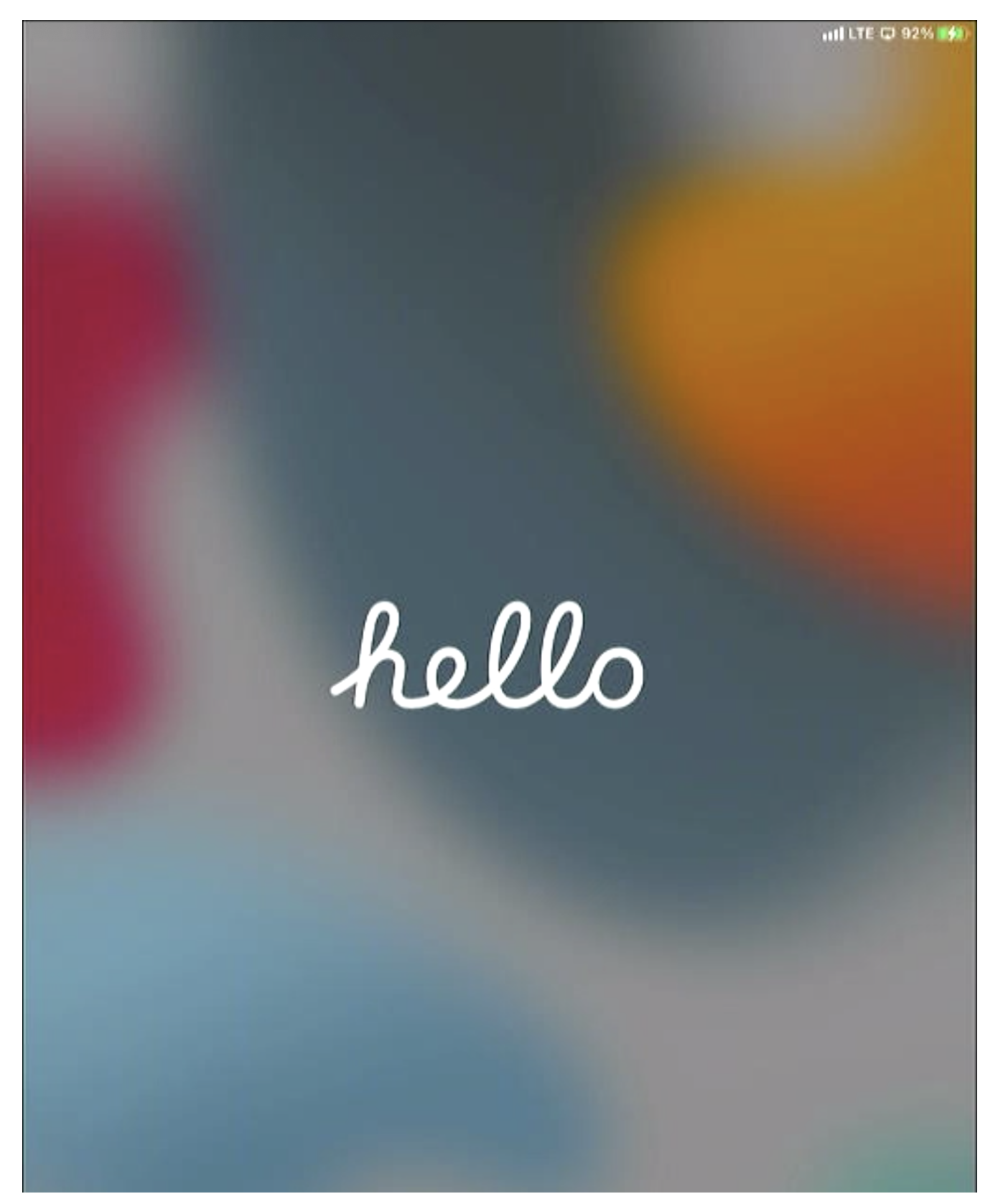

Press home to open

(j)

5. Select English.

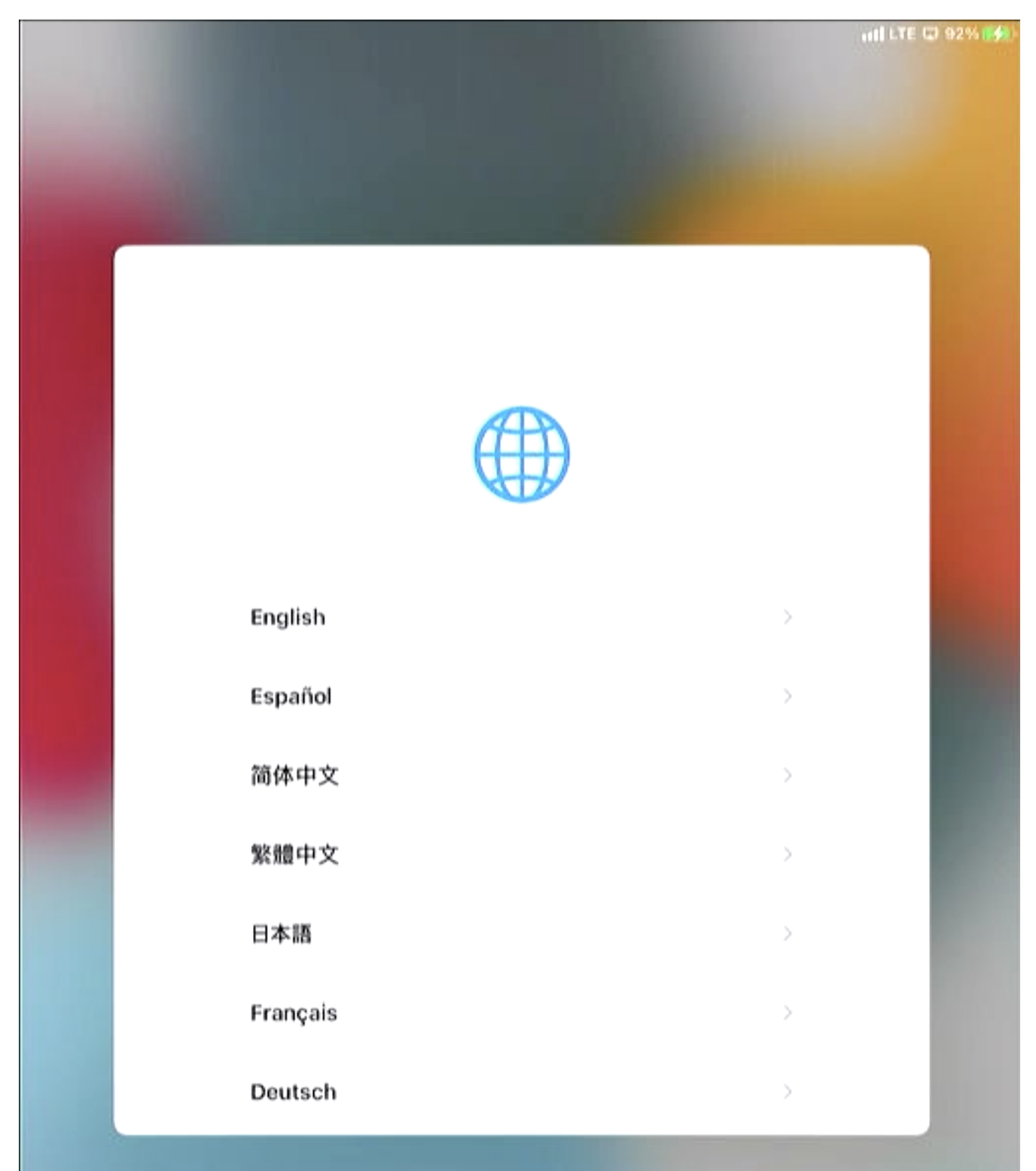

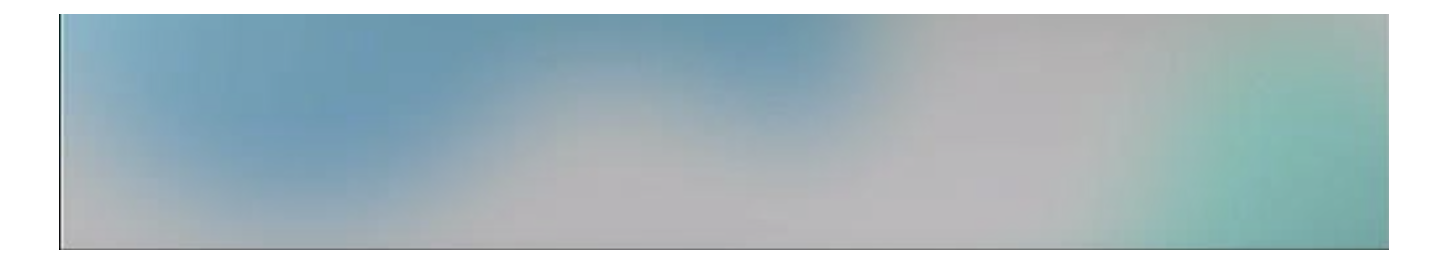

6. Select United States.

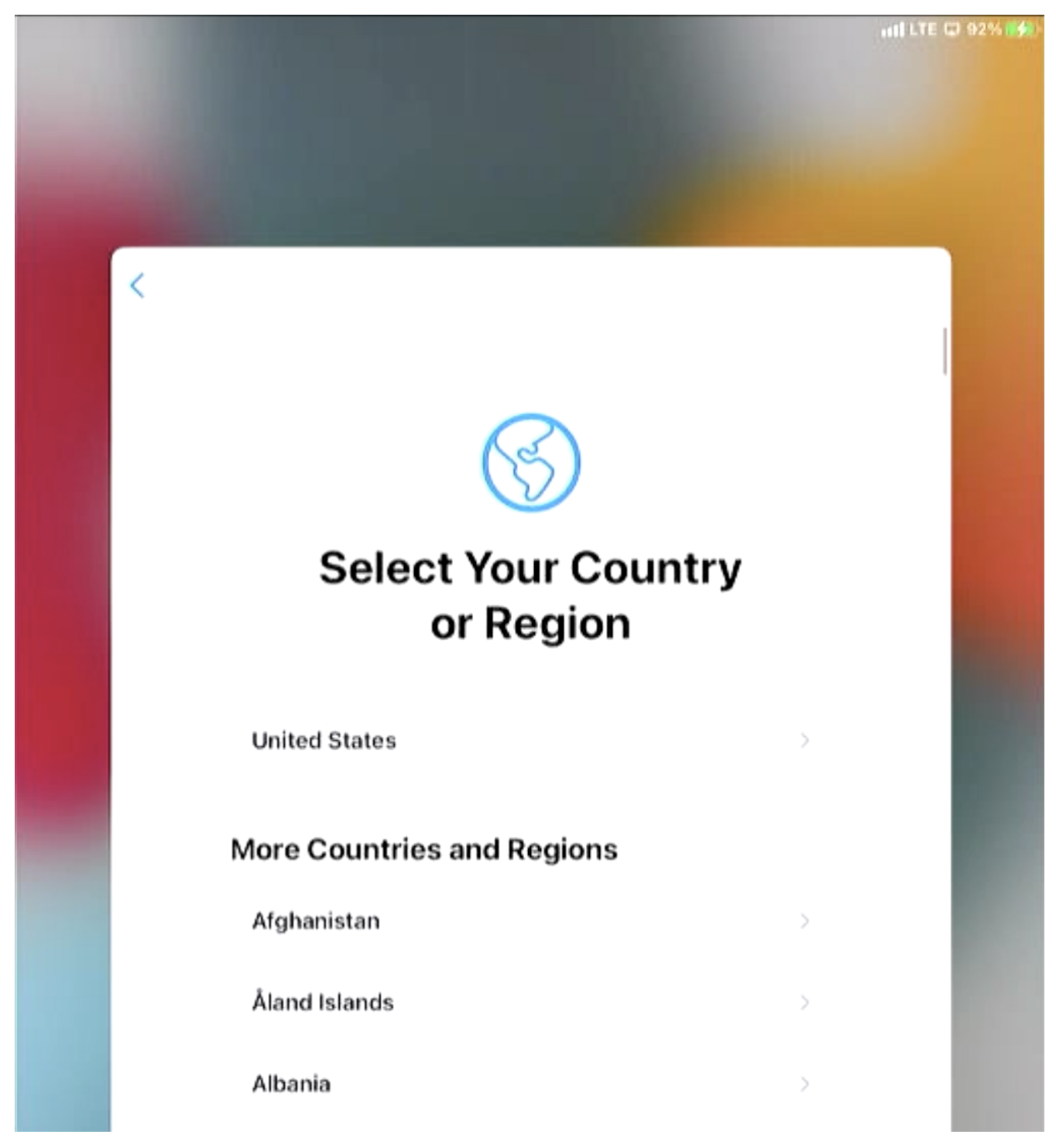

Factory Resetting an iPad

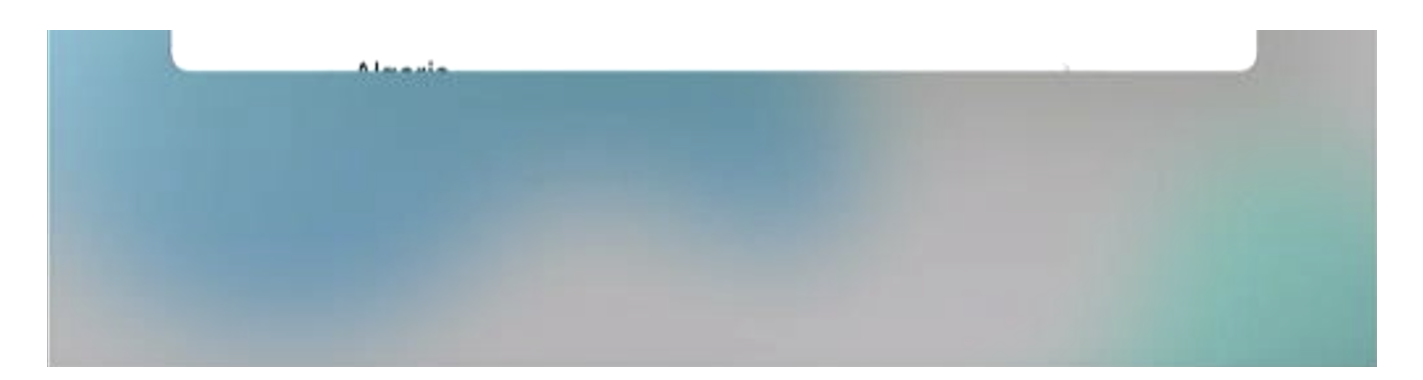

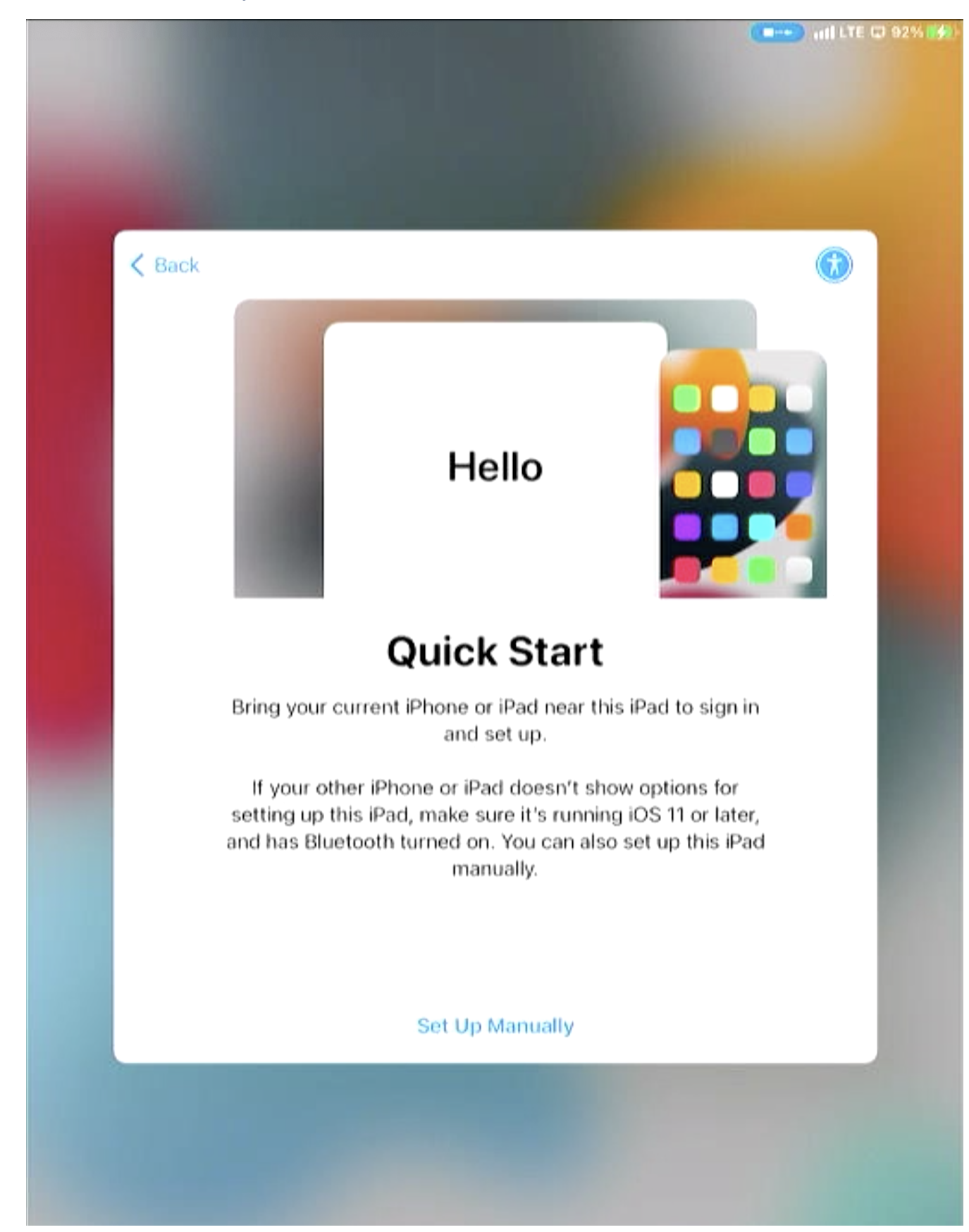

7. Select Set Up Manually or Set Up Without Another Device.

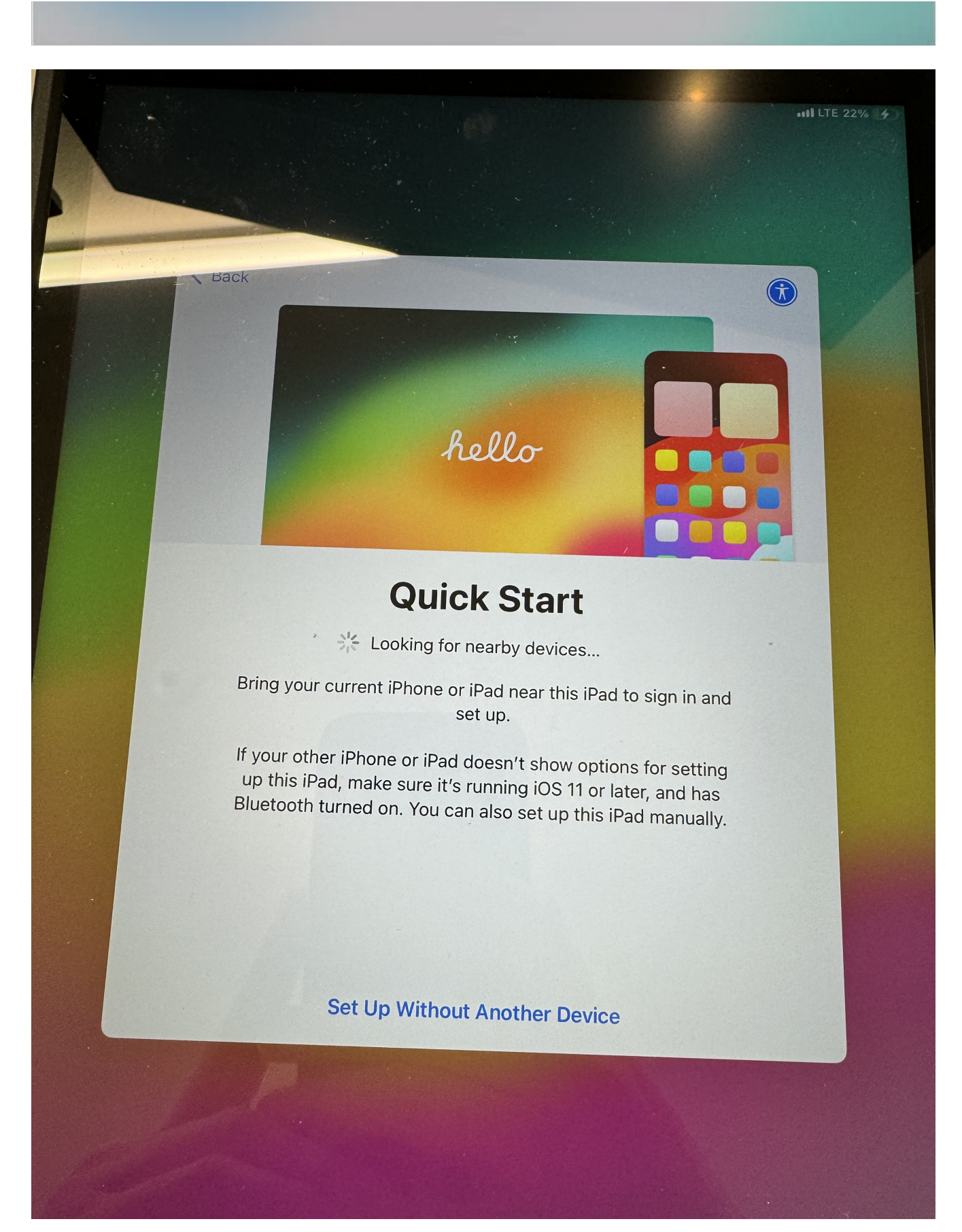

8. On the Wi-Fi network selection screen, scroll to the bottom and select use cellular or Continue

Without Wi-Fi. DO NOT CONNECT TO THE FUELCLOUD WI-FI NETWORK.

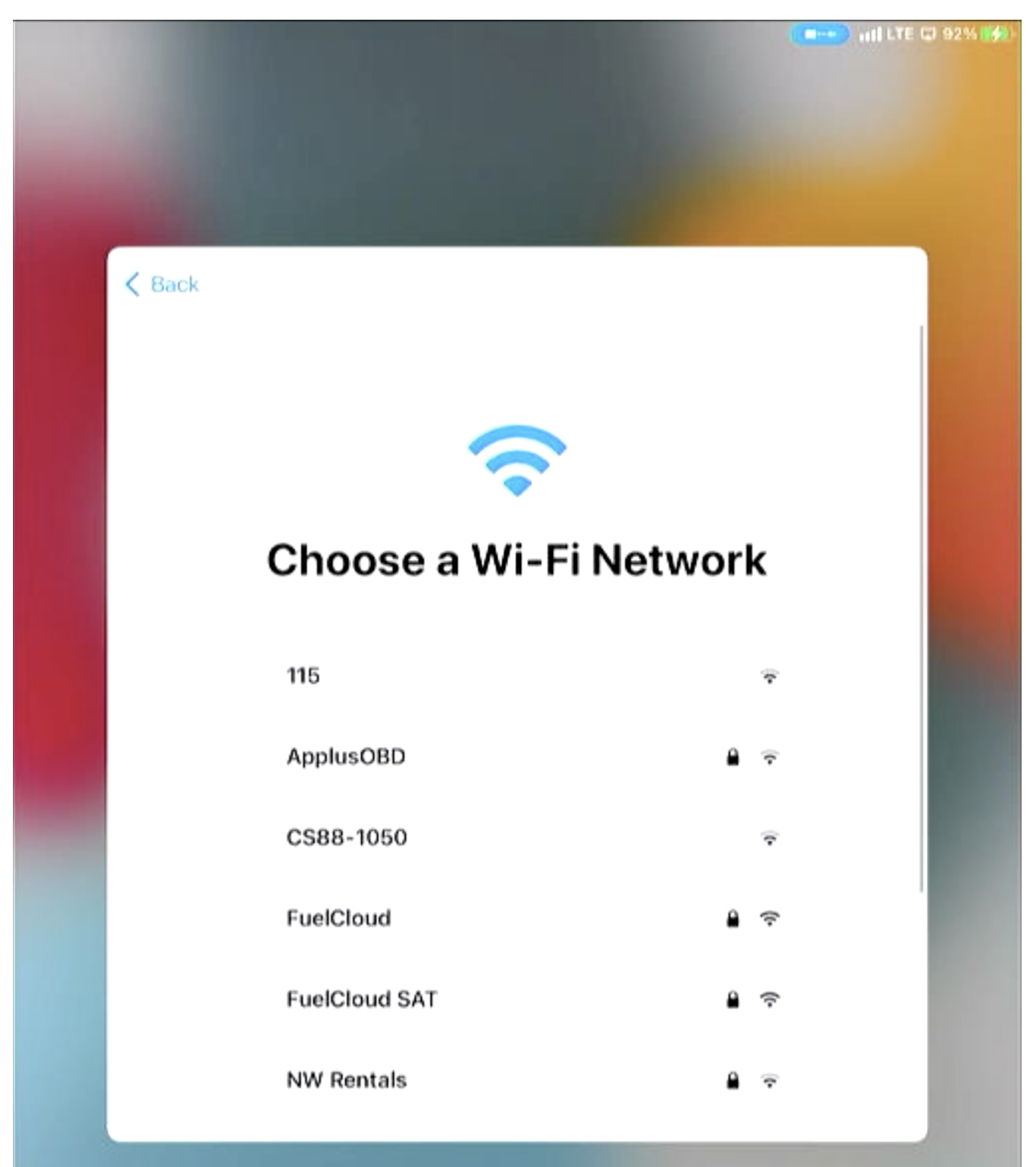

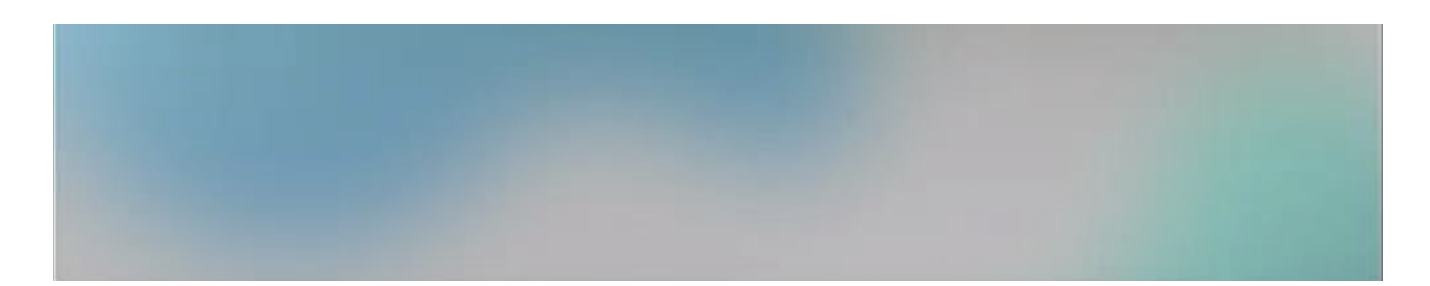

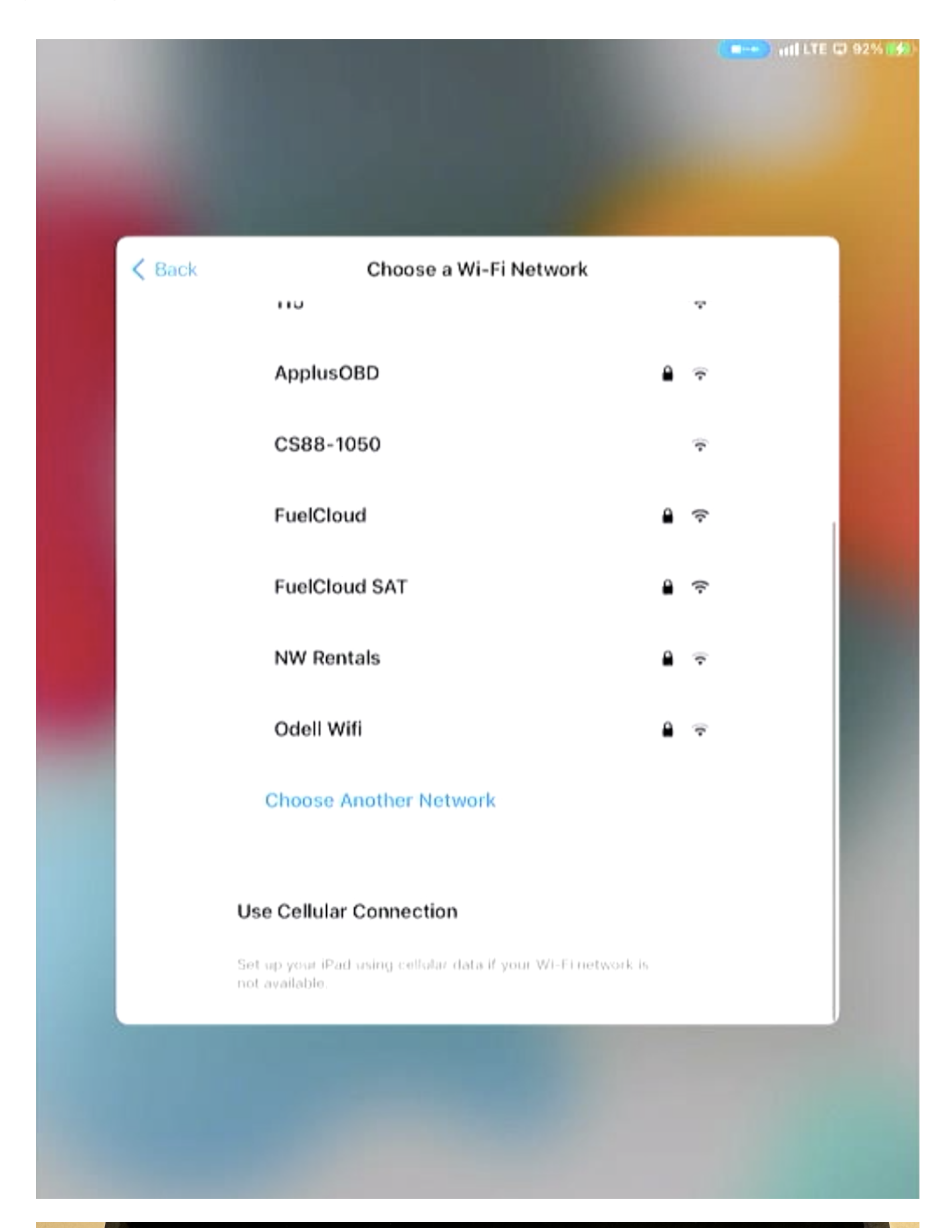

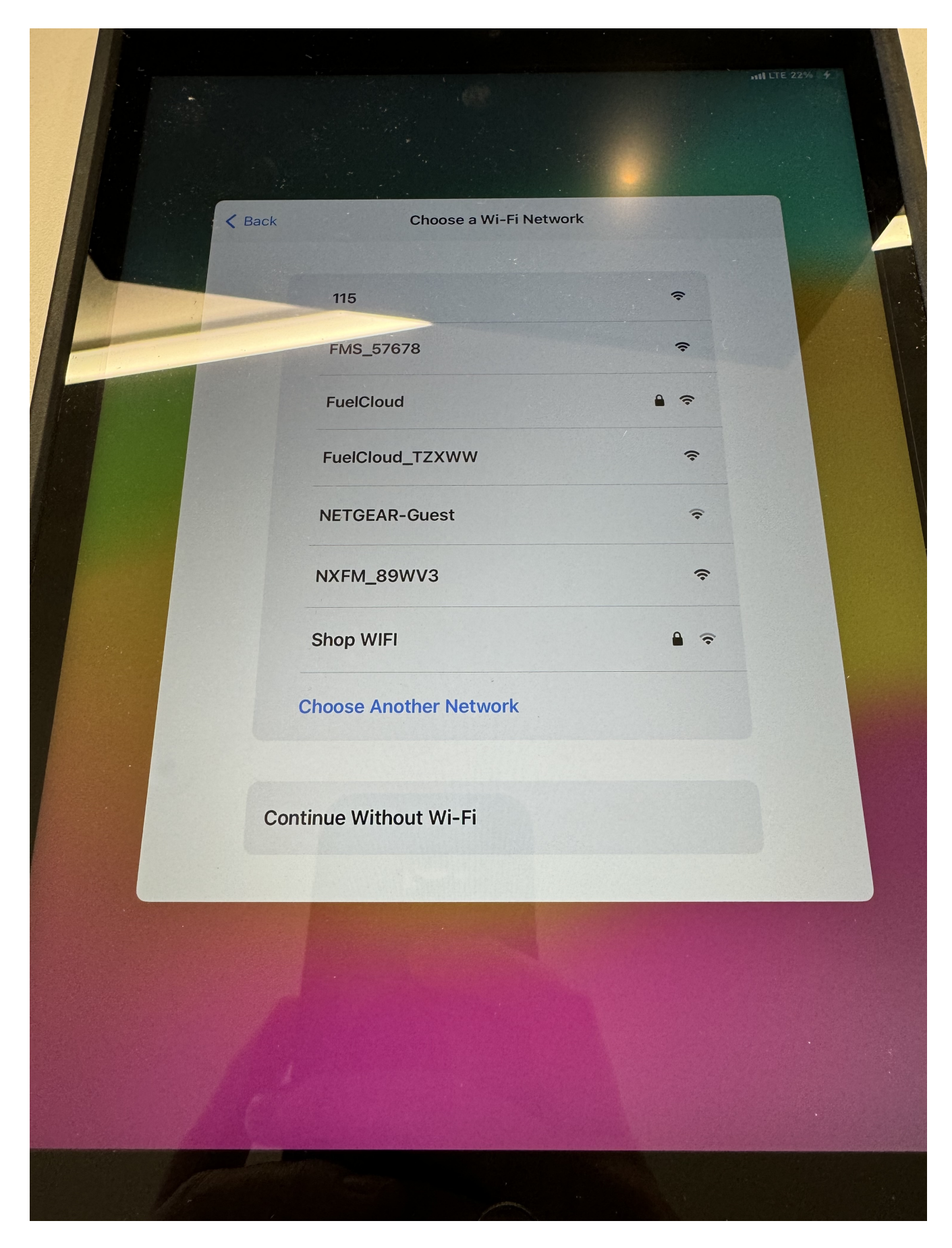

9. The iPad will then activate with Apple's server. This can take serval minutes.

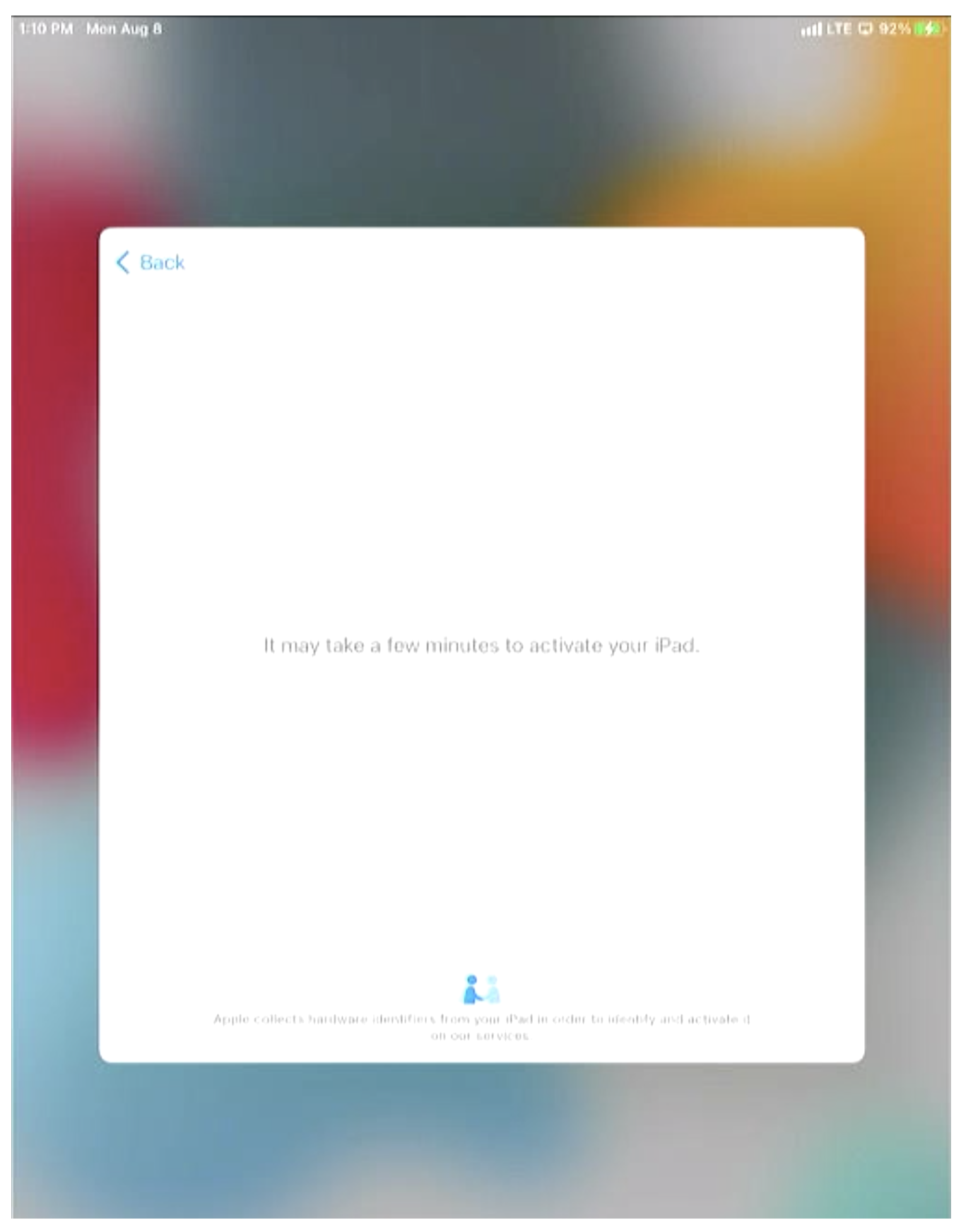

10. After the iPad has been activated, the iPad will ask to enroll in the FuelCloud MDM. Select

## Next in the top right.

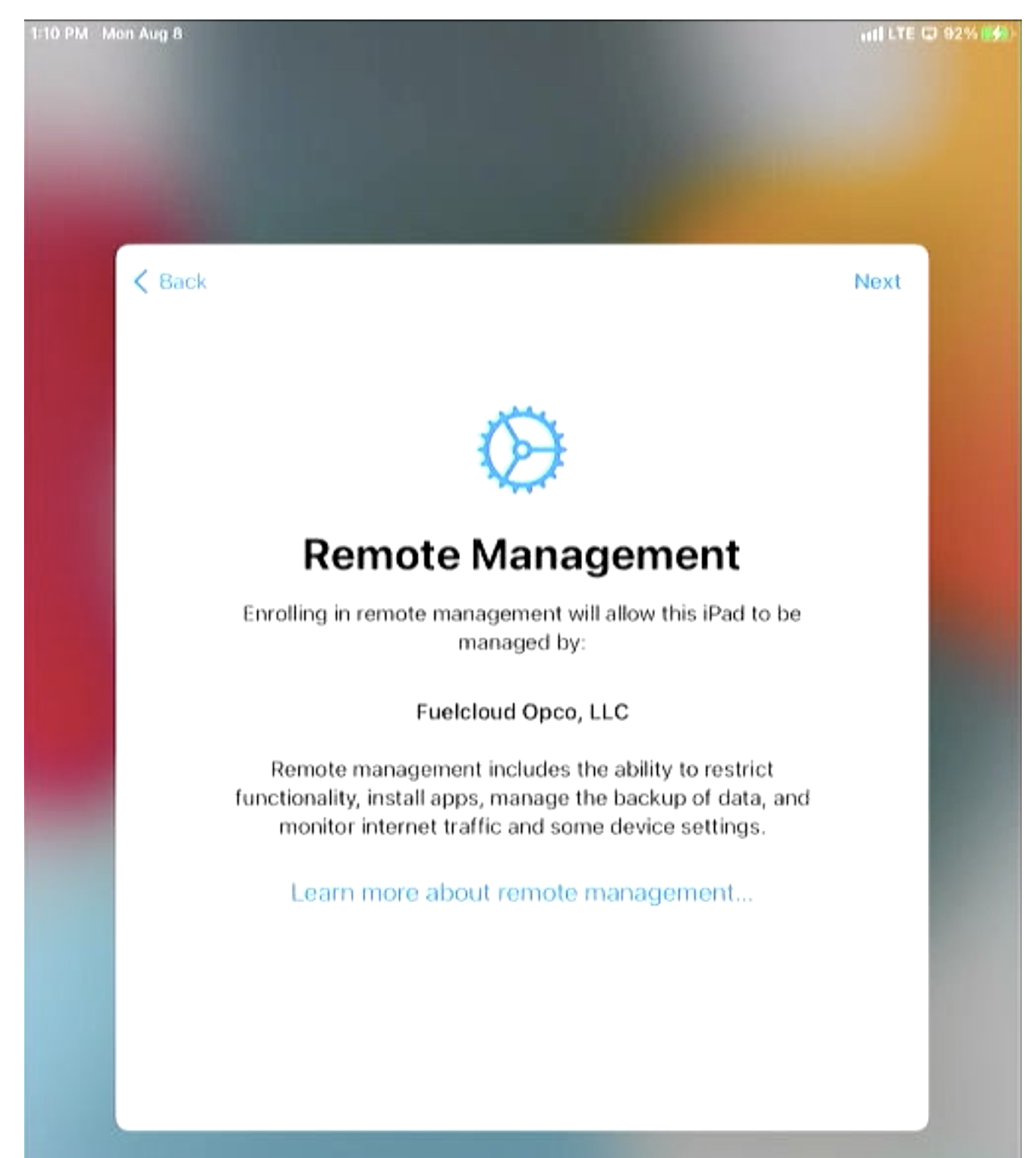

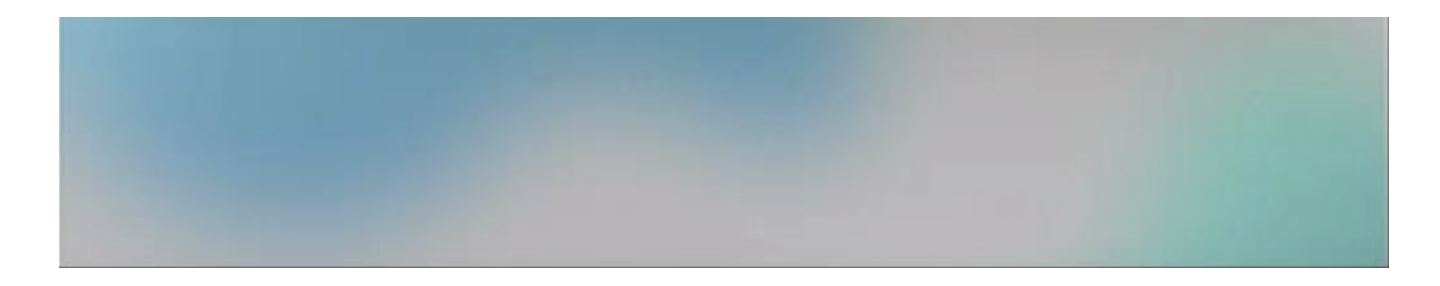

11. Enrolling in the FuelCloud MDM can take several minutes.

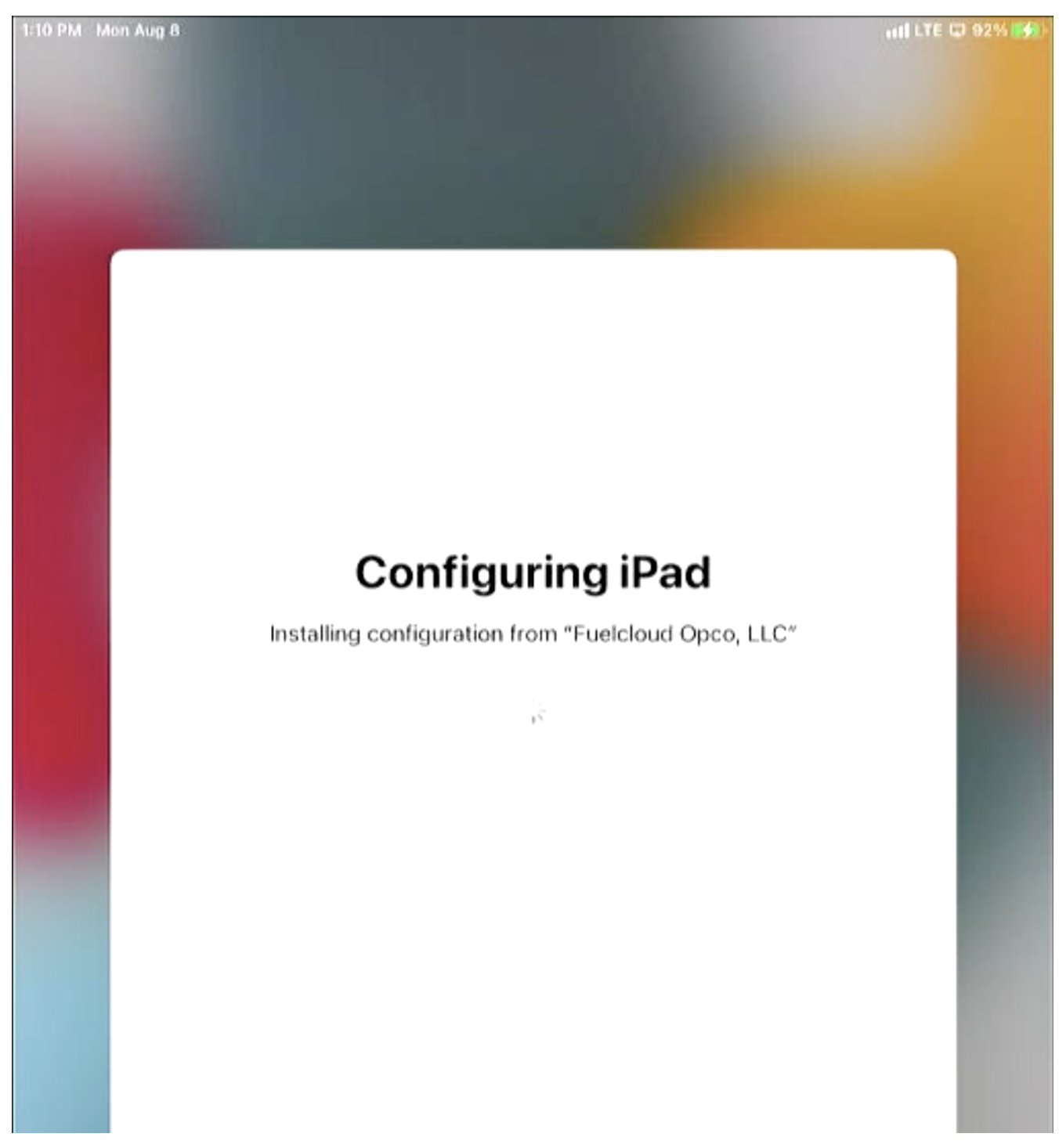

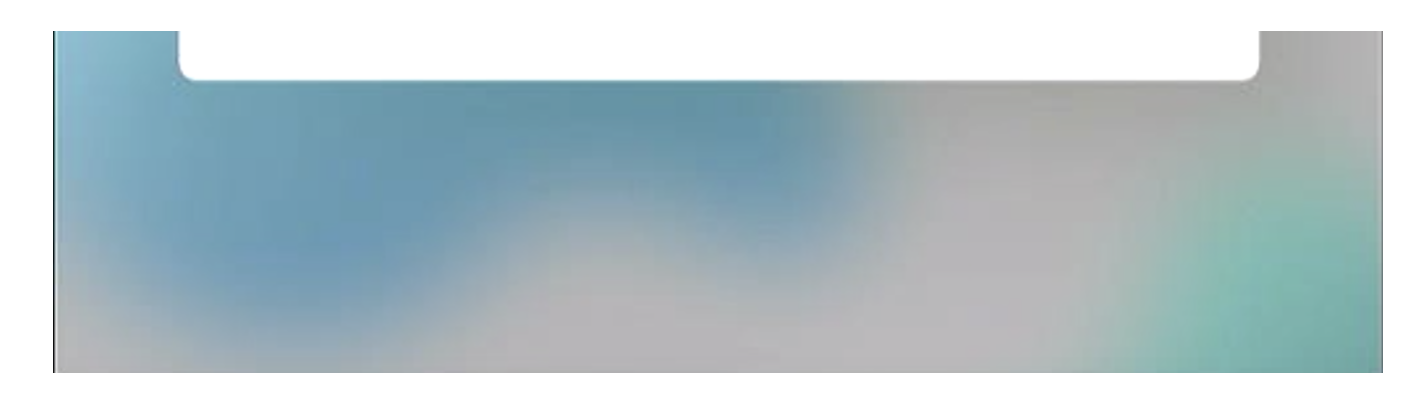

12. Once the iPad is enrolled in the FuelCloud MDM, select Enable Location Services.

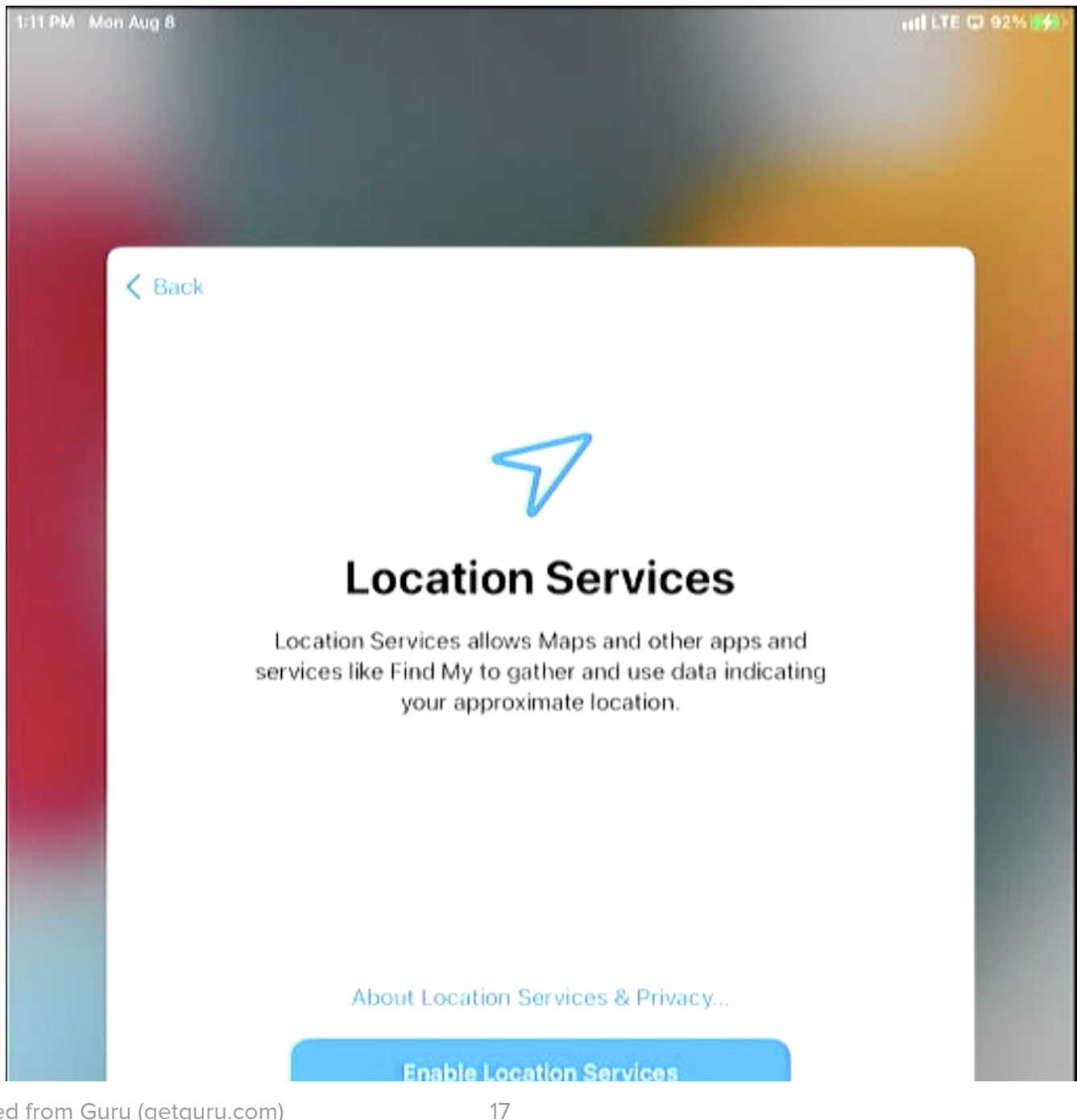

Factory Resetting an iPad

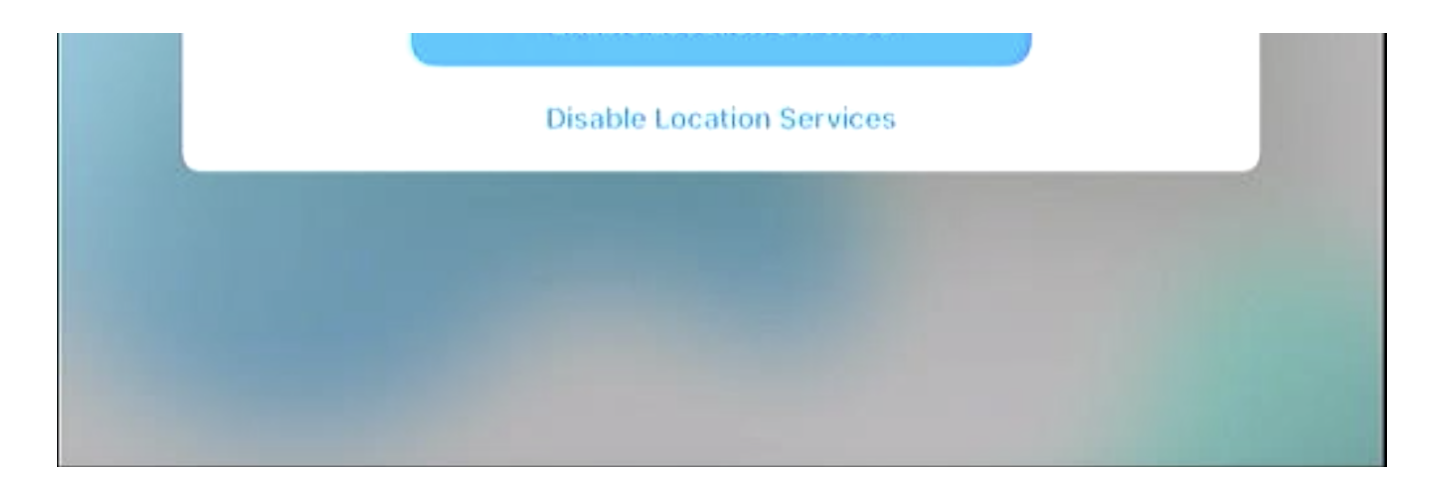

13. The iPad will now launch to the home screen and download the FuelCloud app.

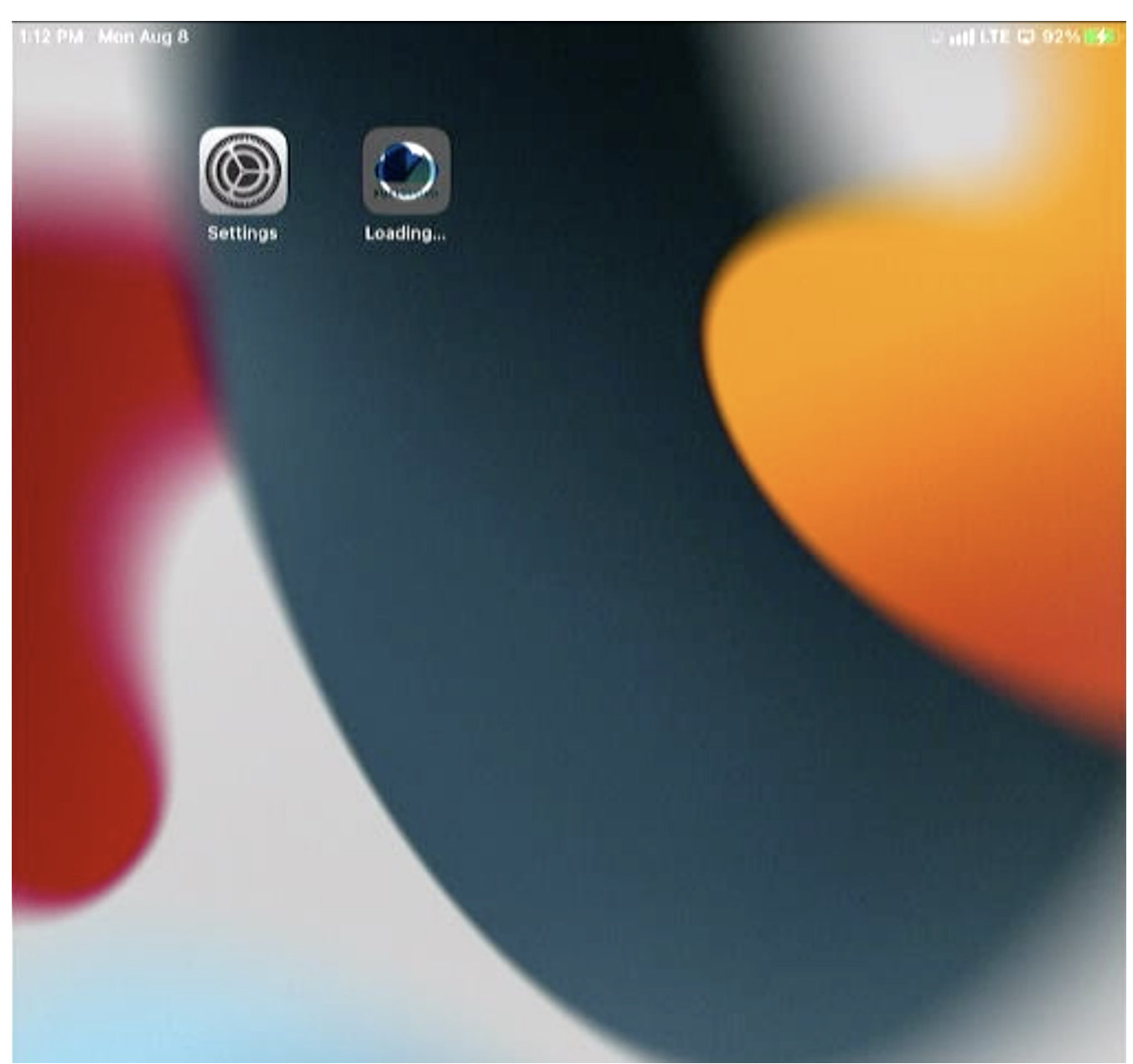

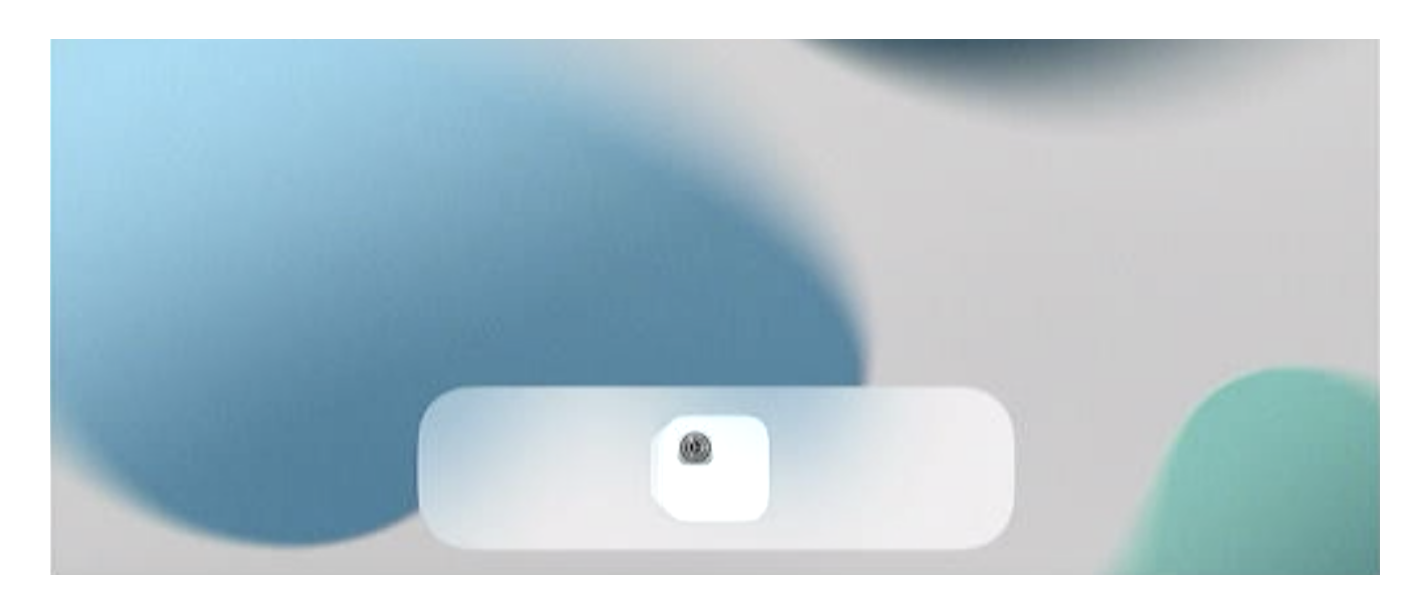

14. The FuelCloud app be greyed out until it has finished downloading and installing. Once done

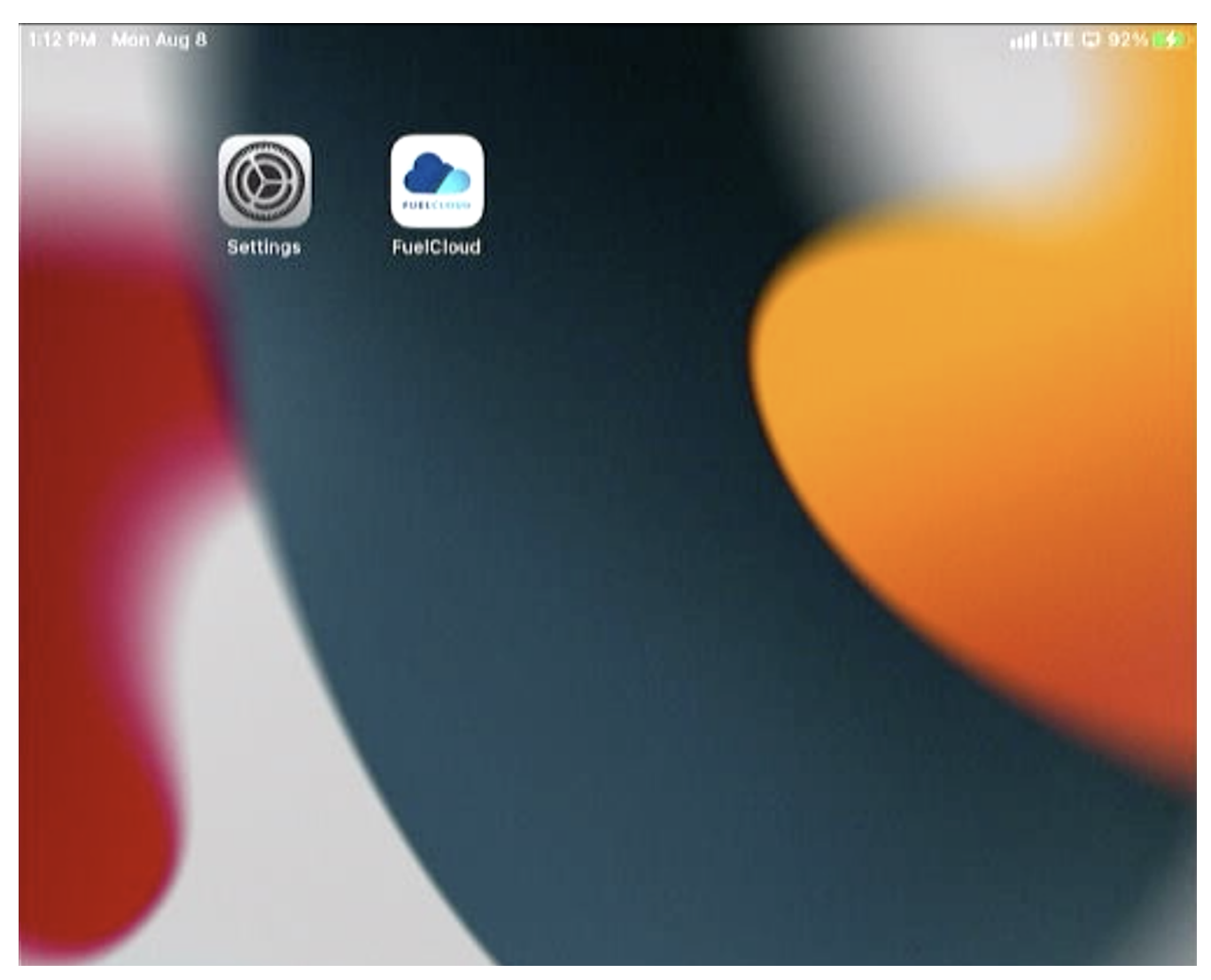

the app can be used.

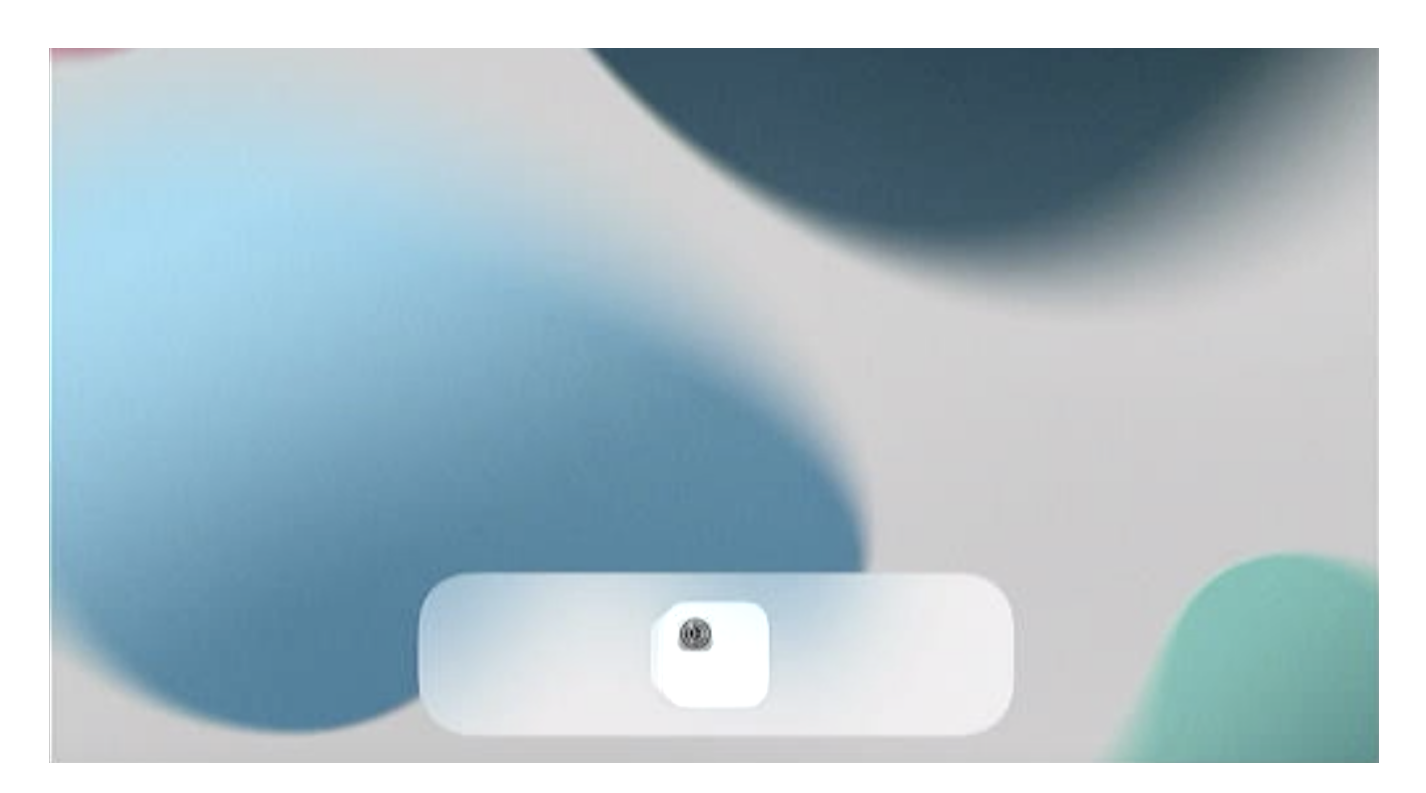

**Note**: Above screenshots were recorded using iPadOS 15.6.